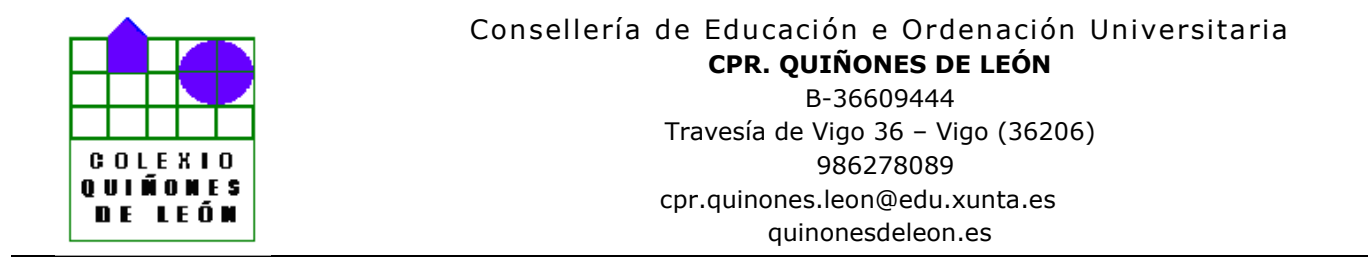

## INSTRUCIÓNS PARA VIDEOCONFERENCIA CON CISCO WEBEX

## Móbil ou tablet

En primeiro lugar hai que descargar no dispositivo a app Cisco Webex: non fai falta entrar nin darse de alta. Simplemente tela descargada.

> O DÍA QUE TEÑAMOS A PRIMEIRA REUNIÓN:

Cinco ou dez minutos antes da hora da convocatoria, recibiredes un email do titor. Será desde o correo corporativo da xunta: ......@edu.xunta.es. Ao abrilo, aparecerá isto:

| ar corre | D. |   |   |                             |                                      |                                       |                               |                   |         |          |   |
|----------|----|---|---|-----------------------------|--------------------------------------|---------------------------------------|-------------------------------|-------------------|---------|----------|---|
| 0        | T  | 2 | ø | Ø.                          | D                                    |                                       | 1                             |                   |         | 3 de 961 | < |
|          |    |   |   | Úna                         | ase                                  | ahc                                   | ora a mi                      | sala p            | ersonal |          |   |
|          |    |   |   | U                           | nirse                                | a la rei                              | unión                         |                   |         | <br>     |   |
|          |    |   |   | Unirse pr                   | or teléfoi<br>ara llama              | n <b>o</b><br>r con un di             | spositivo movii (so           | o para            |         |          |   |
|          |    |   |   | +34-910<br>Código<br>Número | oy<br>215-623<br>de acce<br>s de lla | 96 Spain 1<br>eso: 840 1<br>mada inte | foll<br>16 664<br>rnacionales |                   |         |          |   |
|          |    |   |   | Unirse di<br>Marcar         | esde un                              | dispositivo<br>edi vuora              | o una aplicación i            | le conferencia de | uldeo   |          |   |

Así vos levará á app que tedes descargada. O primeiro que vos pedirá será "aceptar as condicións de uso":

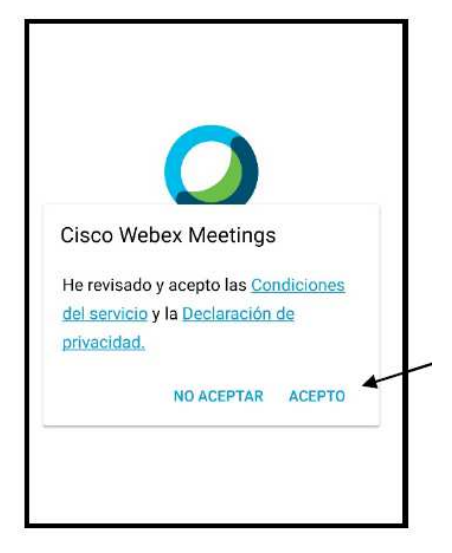

A continuación vaivos a pedir unha serie de permisos:

Permitimos audio e vídeo (se non non se nos verá nin oirá) e denegamos chamadas. A app non vos vai a gravar nin nada.

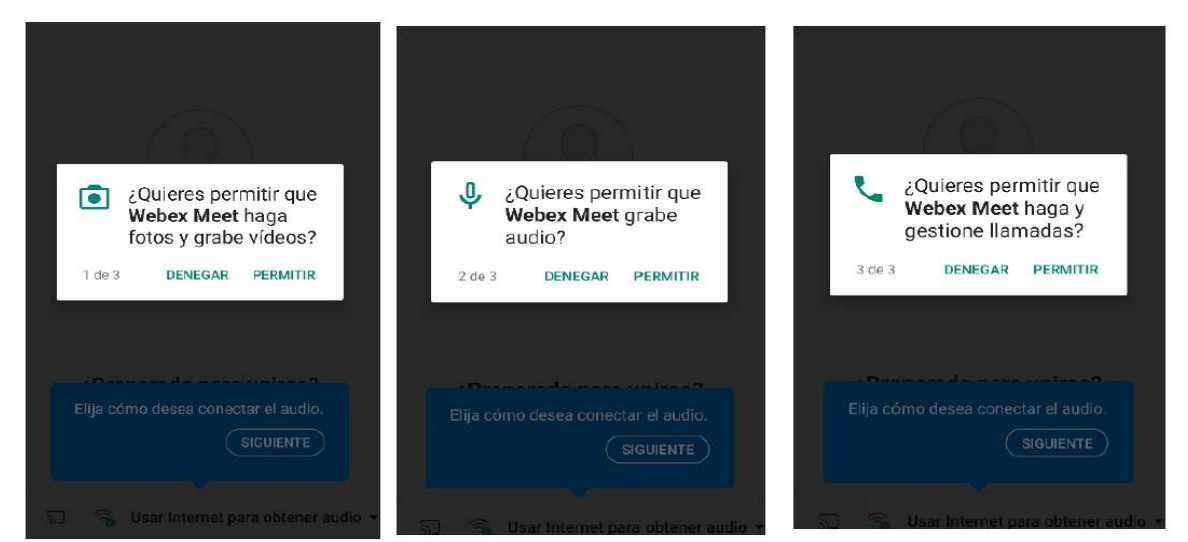

Agora imos ao que aparece debaixo:

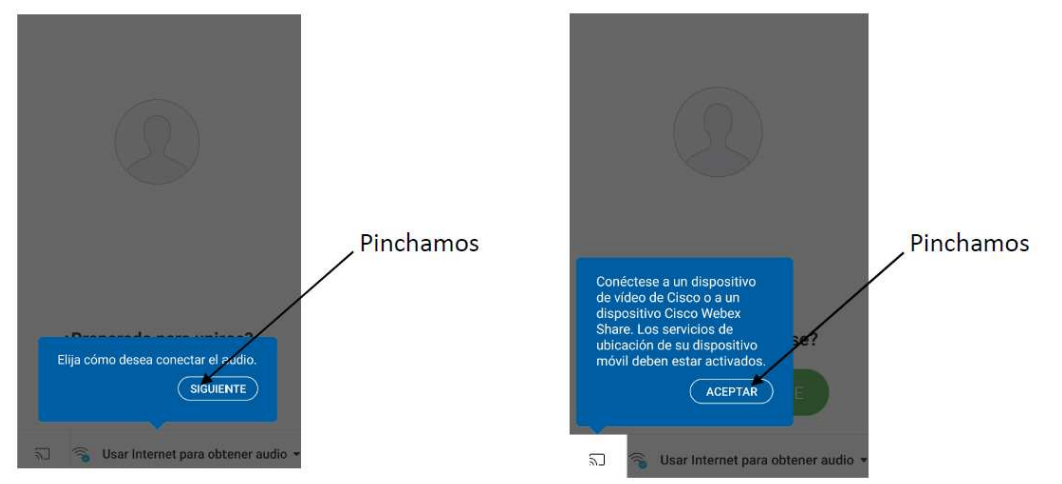

Xa nos aparece a pantalla para unirnos á reunión:

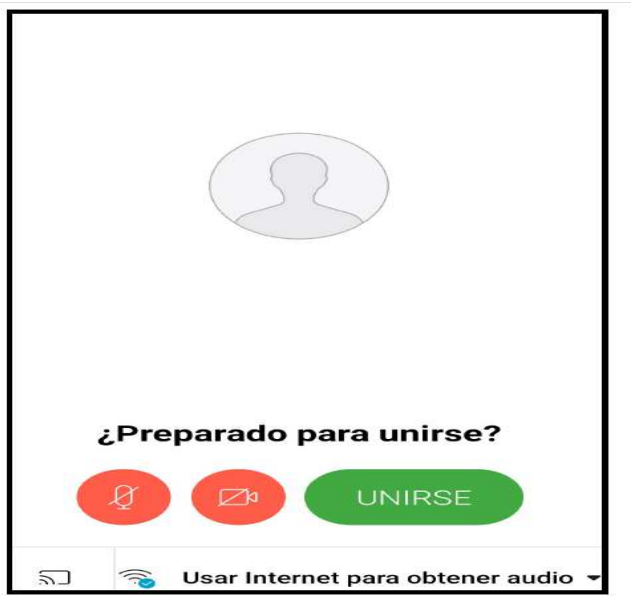

O primeiro que temos que facer é habilitar imaxe e micro. Debaixo aparecen os símbolos en vermello.

Temos que picar encima de cada un para que aparezan en negro. Así que lle damos a unirse: A última pregunta que nos fai é esta:

|                        | ¿Quieres permi<br>Webex Meet ac<br>tus contactos?<br>DENEGAR P | tir que<br>ceda a                                   |
|------------------------|----------------------------------------------------------------|-----------------------------------------------------|
| Denegamos.             |                                                                |                                                     |
| E o paso final é pór o | noso nome:                                                     |                                                     |
| Webex Mee              | etings                                                         |                                                     |
| Nombre                 | 4                                                              | Nome do neno                                        |
| Dirección de           | correo electrónico                                             | Correo electrónico ao que se enviou<br>a invitación |
|                        | CANCELAR ACEPTAR                                               |                                                     |

E xa estamos conectados.

Isto todo só hai que facelo a primeira vez que entramos. As veces seguintes, só con picar no email que vos manda o titor, xa entra directo (a menos que se desinstalase a app)

## • Ordenador

Descargamos a aplicación https://www.webex.com/es/downloads.html

| Cisco Webex Meetings    | $\checkmark$                                                                  |
|-------------------------|-------------------------------------------------------------------------------|
| Escritorio<br>Descargar | Paso 1<br>Haga doble clic en el<br>archivo webexapp.msi<br>que ha descargado. |

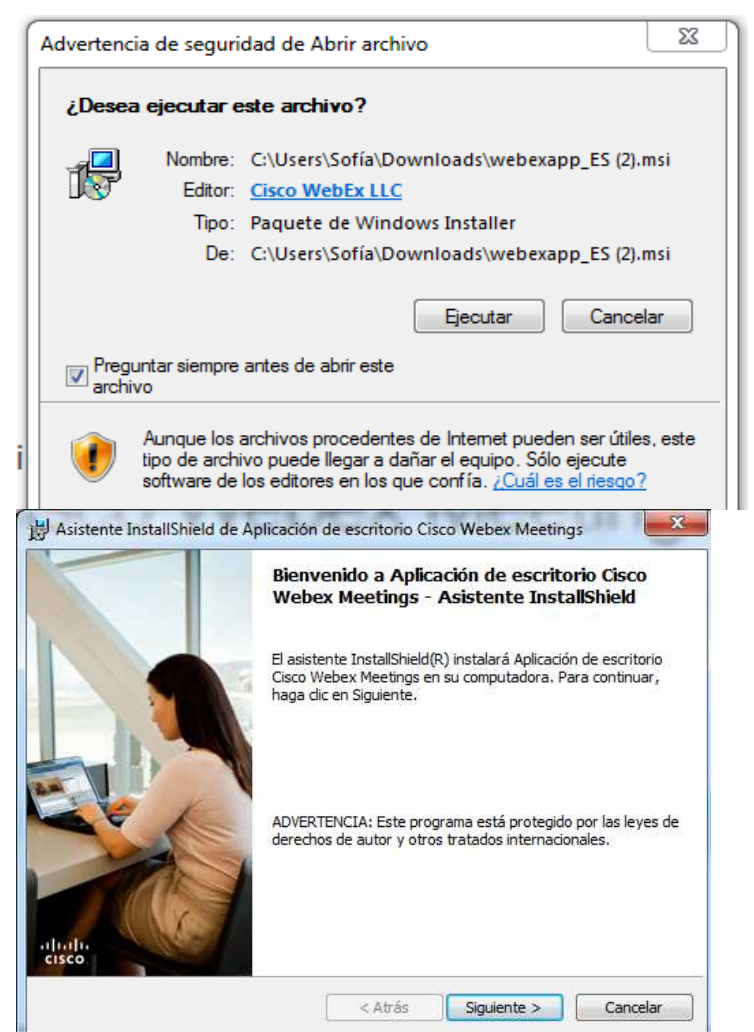

Imos aceptando segundo saian cousas.

Vanvos pedir un enderezo de correo. Pondes o mesmo ao que vos envía a invitación.

| O Cisco Webex Meetings ⊕ -          | ×                                                  | _           |
|-------------------------------------|----------------------------------------------------|-------------|
|                                     | <ul> <li>Introduzca la URL de su sitio:</li> </ul> |             |
|                                     | URL dei sitio del dominio                          | Ignoramos e |
| Iniciar sesión en Webex<br>Meetings |                                                    | cadro       |
| Dirección de cubreo electrónico     |                                                    |             |
|                                     | Siguiente                                          |             |
| Siguiente                           | altala                                             |             |
| dialo                               |                                                    |             |

Agora comprobamos que temos a aplicación instalada no noso escritorio.

> O DÍA QUE TEÑAMOS A PRIMEIRA REUNIÓN:

Cinco ou dez minutos antes da hora da convocatoria, recibiredes un email do titor. Será desde o correo corporativo da xunta: ......@edu.xunta.es. Ao abrilo, aparecerá isto:

| ancorr | eo |   |   | •                                                                    |            |
|--------|----|---|---|----------------------------------------------------------------------|------------|
| 0      | T  | Ê | ø | Ø; b ⇒ :                                                             | 3 de 961 🔾 |
|        |    |   |   | Únase ahora a mi sala perso                                          | nal.       |
|        |    |   |   | Unirse a la reunión                                                  |            |
|        |    |   |   | Unirse por teléfono                                                  |            |
|        |    |   |   | Toque para llamar con un dispositivo móvil (solo para                |            |
|        |    |   |   | asistentes)                                                          |            |
|        |    |   |   | +54-91215-6296 Spain Toll                                            |            |
|        |    |   |   | Código de acceso: 840 116 664                                        |            |
|        |    |   |   | Números de llamada internacionales                                   |            |
|        |    |   |   | Unirse desde un dispositivo o una aplicación de conferencia de vídeo |            |
|        |    |   |   | Marcar braceliked wints webey com                                    |            |

Pediravos abrir a aplicación webex que tendes no escritorio e xa de seguido, ábrese a sala e aparecerá o titor. O primeiro que temos que facer é habilitar imaxe e micro. Debaixo aparecen os símbolos en vermello.

Temos que picar encima de cada un para que aparezan en negro. Así que lle damos a unirse:

A primeira reunión pode funcionar todo ben ou non. Se algún non é capaz de acceder, non vos preocupedes, poñerémonos en contacto convosco unha vez acabe a conexión, e volveremos tentalo.